#### Canada Post Security Portal login with MFA enabled

# CONTENTS

| A) | FIRST TIME REGISTRATION     | 1  |
|----|-----------------------------|----|
| B) | HOW TO LOGIN                | 11 |
| C) | HOW TO CHANGE YOUR PASSWORD | 15 |

### A) FIRST TIME REGISTRATION

You must sign up with your email address as the first step on the Canada Post Security Portal to access any information.

1. You will have received an email invitation to login to the Canada Post Security portal. On the "invitation" email received, click on the link provided - "Access here to redeem your invitation".

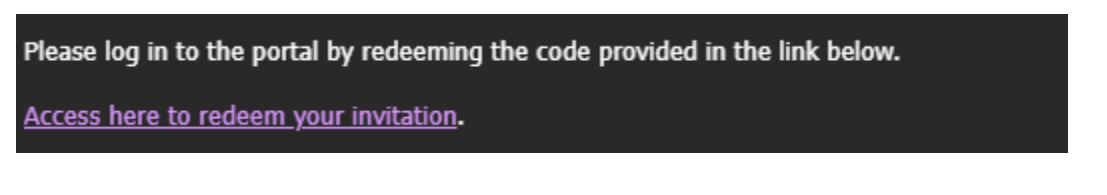

To note: This invitation code is valid for 2 months from the date you received the email.

 You will be brought to the Canada Post Security portal > Redeem invitation page with your unique Invitation code populated.

| D                                                 |                                                                    |                                                                                                    | Sign in to an account | ⊕ Français |
|---------------------------------------------------|--------------------------------------------------------------------|----------------------------------------------------------------------------------------------------|-----------------------|------------|
| Sign in                                           | Redeem invitation                                                  |                                                                                                    |                       |            |
| You can redee                                     | m your invitation code here.                                       |                                                                                                    |                       |            |
| <ul> <li>Click Reg</li> <li>On the neg</li> </ul> | ister to continue with redeemi<br>ext screen, click Sign up now, a | ig your invitation code.<br>dd your email and enter the verification code received. Once successfully verified you can enter a new password. |                       |            |
| Should you ha                                     | ve any questions, please conta                                     | tt us at <u>personnel.security@canadapost.postescanada.ca</u> .                                                                              |                       |            |
| Sign up with                                      | an invitation code                                                 |                                                                                                    |                       |            |
|                                                   | * Invitation code                                                  | nbI-HvuHEbhK-Q2T5vPVv                                                                                                    |                       |            |
|                                                   |                                                                    | I have an existing account                                                                                                    |                       |            |
|                                                   |                                                                    | Register                                                                                                    |                       |            |
|                                                   |                                                                    |                                                                                                    |                       |            |

3. Click Register. A message will be displayed showing that the invitation code is being redeemed.

| 6                                                                                                    | (8) Sign in to an account              | Français |
|----------------------------------------------------------------------------------------------------|----------------------------------------|----------|
| Sign in Redeem invitation                                                                                                    |                                        |          |
| Redeeming code: nbl-HvuHEbhK-Q2T5vPVVbV-dD-yWx3wbAqSeF20kSXNAHNbSt0Cz-dlRpFo0WFEP2OvsmuuSu10IU3QdVexMEjBUx0V8HhtK16WL1a4gG-xSvYQicm0ho8Kyg2NAVLIInAEme | eVO7iuU-zIrfVUjFC0AQtA1qio-GOxnKTetPc- |          |
| Register using an external account                                                                                                    |                                        |          |
| Proceed to sign in interface                                                                                                    |                                        |          |

4. Click Proceed to sign in interface. You will be brought to the Sign in interface.

| ۲                                  |  |
|------------------------------------|--|
| Sign in                            |  |
| Sign in with your email address    |  |
| Email Address                      |  |
| Password                           |  |
| Forgot your password?              |  |
| Sign in                            |  |
| Don't have an account? Sign up now |  |
|                                    |  |
|                                    |  |

5. For a first-time registration, click 'Sign up now'.

| Sign in                            |  |
|------------------------------------|--|
| Sign in with your email address    |  |
| Email Address                      |  |
| Password                           |  |
| Forgot your password?              |  |
| Sign in                            |  |
| Don't have an account? Sign up now |  |
|                                    |  |
|                                    |  |

| < Cancel               |    |
|------------------------|----|
| User Details           |    |
| Email Address          | ]* |
| Send verification code |    |
| New Password           | ]* |
| Confirm New Password   | •  |
| Create                 |    |

- Enter the email address that received the invitation email.
   To note: Please do not use any other email address the email has to match the one that received the invitation email.
- 7. Click 'Send verification Code'. A one-time code will be sent to the email address entered to verify your sign up.

| User Details           | 6   |
|------------------------|-----|
| r.cross@mailinator.com | *   |
| Send verification code | •-7 |
| Confirm New Password   | *   |
|                        |     |

8. Enter the verification code received by email.

| Verify your email address                                                                        |  |
|--------------------------------------------------------------------------------------------------|--|
| Thanks for verifying your r.cross@mailinator.com account!                                        |  |
| Your code is: 016810                                                                             |  |
| Sincerely,<br>Dev-CP-B2C                                                                         |  |
| This message was sent from an unmonitored email address. Please do not<br>reply to this message. |  |

| < Cancel                                                                                 |
|------------------------------------------------------------------------------------------|
| User Details                                                                             |
| Verification code has been sent to your inbox. Please copy<br>it to the input box below. |
| r.cross@mailinator.com *                                                                 |
| 016810 *                                                                                 |
| Verify code Send new code                                                                |
| New Password *                                                                           |
| Confirm New Password *                                                                   |
| Create                                                                                   |

9. Click 'Verify Code'.

| < Cancel                                       |
|------------------------------------------------|
| User Details                                   |
| E-mail address verified. You can now continue. |
| r.cross@mailinator.com *                       |
| Change e-mail                                  |
| New Password *                                 |
| Confirm New Password *                         |
| Create                                         |

10. Enter a New Password and add the same to Confirm New Password

Conditions for the password:

The password must be between 8 and 64 characters.

The password must have at least 3 of the following:

- a lowercase letter
- an uppercase letter
- a digit
- a symbol

| < Cancel                                       |   |
|------------------------------------------------|---|
| User Details                                   |   |
| E-mail address verified. You can now continue. |   |
| r.cross@mailinator.com                         | * |
| Change e-mail                                  |   |
| ••••••                                         | * |
| •••••                                          | * |
| Create                                         |   |

To note: Do not click on 'Change e-mail'.

11. Click 'Create' once you have added your password. Two options to sign up for a 2-factor authentication or Multifactor authentication (MFA) will be displayed: Phone to get a SMS or Phone call OR Email.

| Cancel                                  |
|-----------------------------------------|
| Please select your preferred MFA method |
| Phone                                   |
| Email                                   |
|                                         |
|                                         |
| Continue                                |
|                                         |
|                                         |

- a. Phone
  - With Phone selected, click Continue
  - Select the right Country code applicable to your phone number, enter your phone number and click Send code or Call.

**To note**: <u>Please ensure you use a Phone number that you can use for all future logins as this 2-step</u> <u>authentication method will be utilized for all future logins.</u>

| Cancer         |                                                         |    |
|----------------|---------------------------------------------------------|----|
| l<br>au        | Multi-factor<br>uthentication                           |    |
| Enter a number | below that we can send a code via SIV<br>henticate you. | IS |
| Country Code   |                                                         |    |
| Canada (+1)    |                                                         | ~  |
| Phone Number   |                                                         |    |
|                |                                                         |    |
|                | Send Code                                               |    |
|                | Call Me                                                 |    |

• Enter the code received and click Verify code.

|                          | Multi-factor                                                       |
|--------------------------|--------------------------------------------------------------------|
|                          | authentication                                                     |
| Enter a nu<br>or phone t | mber below that we can send a code via SMS<br>to authenticate you. |
| Enter you                | r verification code below, or send a new code                      |
| 645123                   | 3                                                                  |
|                          |                                                                    |

- Once code is verified, you will be successfully logged in.
- b. Email
  - With Email selected, click Continue.
  - The email used for first time registration will be pre-populated. Click 'Send verification code'.

| Cancel                                                                |  |
|-----------------------------------------------------------------------|--|
| Verification is necessary. Please click Send button.<br>Email Address |  |
| h.gyll@mailinator.com                                                 |  |
| Send verification code                                                |  |
| Continue                                                              |  |
|                                                                       |  |

| Cancel                                                                                                    |
|----------------------------------------------------------------------------------------------------|
| Verification code has been sent to your inbox. Please copy it<br>to the input box below.<br>Email Address |
| h.gyll@mailinator.com                                                                                     |
| Verification code                                                                                         |
| Verify code Send new code                                                                                 |
| Continue                                                                                                  |
|                                                                                                    |

- Enter the code received and click Verify code.
   To note: You click 'Send new code' if you don't receive a code or the code doesn't work.
- Once code is verified, Click Continue. You will be successfully logged in.

## B) HOW TO LOGIN

After you Sign up as the first step, you can sign into the Canada Post Security Portal using the following steps.

1. Open the portal and click Sign in to an account

| 9                                                                                                    |                                                                                                    |                                                                                                    | Sign in to an account                                                 | Français               |
|----------------------------------------------------------------------------------------------------|----------------------------------------------------------------------------------------------------|----------------------------------------------------------------------------------------------------|-----------------------------------------------------------------------|------------------------|
| Security<br>Services Portal                                                                                         |                                                                                                    | and the second                                                                                                  |                                                                       |                        |
| Canada Post                                                                                                    |                                                                                                    |                                                                                                    |                                                                       |                        |
| Privacy Notice<br>The Information you will be submitting through this p                                             | ortal is required for the purpose of providing a security screening assessment. It is collected under the authority of sections \$22(c) and (d), 12, and 18 of the Canuda Post Corporation Act and is protected by Canuda's Private                                                                                                    | scy Act and Canada Post's Privacy Policy.                                                                       |                                                                       |                        |
| A refusal to provide information will lead to a review o<br>Intelligence Service (CSIS), and some other third-party | Whether the person is eligible to hold the position or perform the contract that is associated with this Security Gearance Application. Depending on the level of security screening required, the information collected by C organizations (such as credit bureaus), which conduct the required thecks and/or investigation in accordance with Canada Post's Security Screening Business Practice. It is used to support decisions on individuals workin | anada Post may be shared with the Royal Canadian Moun<br>ig or applying to work through appointment, assignment | nted Police (RCMP) and the Canac<br>or contract, transfers, or promot | dian Security<br>ions. |
| It may also be used in the context of updating, or revis<br>which may lead to discipline and/or termination of em   | ewing for cause, the reliability status, security clearance or site access, all of which may lead to a re-assessment of the applicable type of security screening. Information you submit directly to Canada Post, and information ployment or contractual agreements.                                                                                                    | n gathered subsequently from the requisite checks and/o                                                         | r investigation, may be used to se                                    | upport decisions,      |
| The personal information collected is described in Sta                                                              | ndard Personal Information Bank PSU 917 (Personnel Security Screening).                                                                                                    |                                                                                                    |                                                                       |                        |
| You can direct your inquiries reparding Canada Post's                                                               | privacy practices to the Canada Post Privacy Office at privacy@canadapost.ca. You have the right to file a complaint with the Office of the Privacy Commissioner of Canada about the collection and management of your in                                                                                                    | formation. The contact information for the Commissione                                                          | 's Office can be found on its web                                     | site at priv or ca     |

Français

2. Click Proceed to sign in interface. You will be brought to the Sign in interface.

|                                                                                                    | ③ Sign in to a |
|----------------------------------------------------------------------------------------------------|----------------|
| n in Redeem Invitation                                                                                                    |                |
| ou have not yet redeemed your invitation code, cick the link in your invitation email to proceed to the Redeem invitation page.<br>On have previously redeemed an invitation code, please cick "Proceed to sign in interface". |                |
| I have any questions, please contact us at personnel security@canadapost.postescanada.ca.                                                                                                    |                |
| ith an external account                                                                                                    |                |
| to sign in interface                                                                                                    |                |
|                                                                                                    |                |
|                                                                                                    |                |
|                                                                                                    |                |
|                                                                                                    |                |
|                                                                                                    |                |
|                                                                                                    |                |
| • • • • •                                                                                                    |                |
|                                                                                                    |                |
| Sign in                                                                                                    |                |
| Sigii in                                                                                                    |                |
| Sign in with your email address                                                                                                    |                |
|                                                                                                    |                |
|                                                                                                    |                |
| Email Address                                                                                                    |                |
|                                                                                                    |                |
| Password                                                                                                    |                |
|                                                                                                    |                |
| Forgot your password?                                                                                                    |                |
|                                                                                                    |                |
| Sign in                                                                                                    |                |
|                                                                                                    |                |
| Don't have an account? <u>Sign up now</u>                                                                                                    |                |
|                                                                                                    |                |
|                                                                                                    |                |
|                                                                                                    |                |
|                                                                                                    |                |

3. Enter the email address and password you entered at first time registration.

| Sign in                                   |  |  |
|-------------------------------------------|--|--|
| Sign in with your email address           |  |  |
| r.cross@mailinator.com                    |  |  |
| •••••                                     |  |  |
| Forgot your password?                     |  |  |
| Sign in                                   |  |  |
| Don't have an account? <u>Sign up now</u> |  |  |

- 4. Click 'Sign in'.
  - a. If you selected Phone during MFA sign up, click 'Send Code' or 'Call Me' to get a SMS or Phone call will be displayed.

| < Cancel                                                                                                    |
|----------------------------------------------------------------------------------------------------|
| User Details                                                                                                    |
| We have the following number on record for you. We can<br>send a code via SMS or phone to authenticate you.<br>XXX-XXX- |
| Send Code                                                                                                    |
| Call Me                                                                                                    |
|                                                                                                    |

Enter the code received and click Verify code. Once code is verified, Click Continue. You will be successfully logged in.

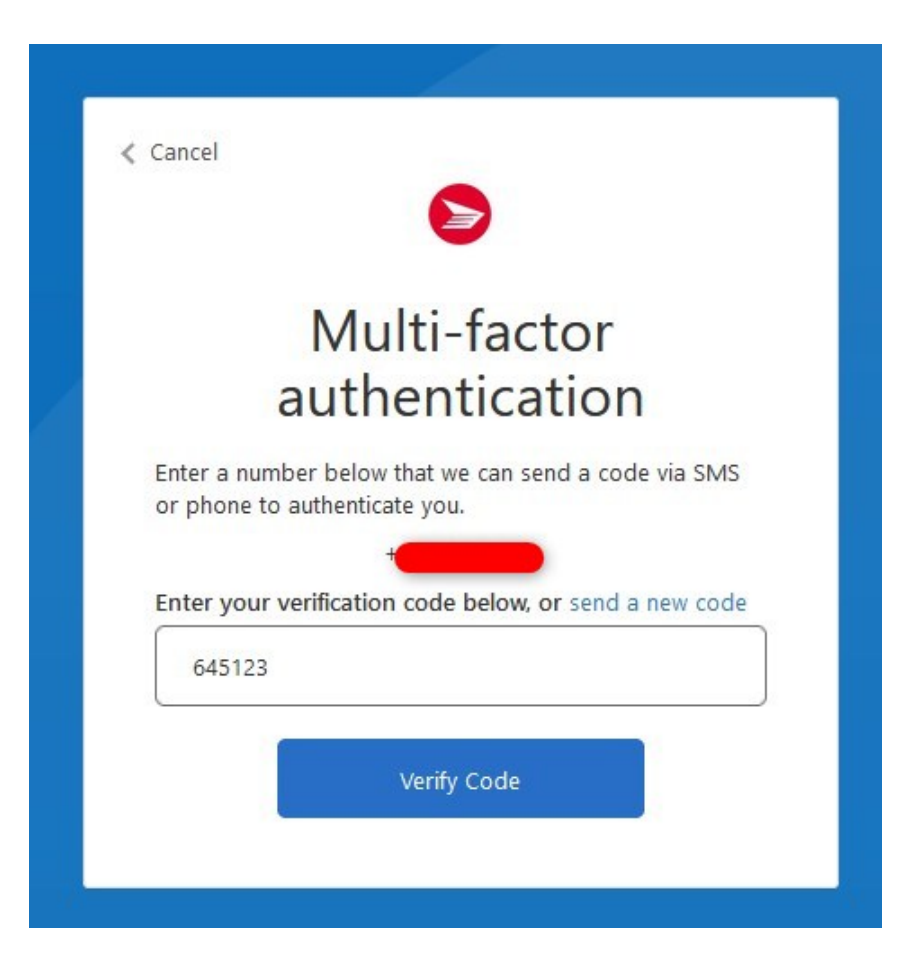

b. If you selected Email during MFA sign up, click 'Send verification code'.

| ≮ Cancel                                                              |
|-----------------------------------------------------------------------|
| Verification is necessary. Please click Send button.<br>Email Address |
| h.gyll@mailinator.com                                                 |
| Send verification code                                                |
|                                                                       |
| Continue                                                              |
|                                                                       |

| < Cancel                                                                                                  |
|----------------------------------------------------------------------------------------------------|
| Verification code has been sent to your inbox. Please copy it<br>to the input box below.<br>Email Address |
| h.gyll@mailinator.com                                                                                     |
| Verification code                                                                                         |
| Verification code                                                                                         |
| Verify code Send new code                                                                                 |
| Continue                                                                                                  |

Enter the code received and click Verify code.

Once code is verified, Click Continue. You will be successfully logged in.

#### C) HOW TO CHANGE YOUR PASSWORD

If you don't remember your password to sign into the Canada Post Security Portal, use the following steps.

1. Open the portal and click Sign in to an account

| 6                                                                                                    |                                                                                                    |                                                                                                    | ⑧ Sign in to an account<br>● Français                                                                                                    |
|----------------------------------------------------------------------------------------------------|----------------------------------------------------------------------------------------------------|----------------------------------------------------------------------------------------------------|----------------------------------------------------------------------------------------------------|
| Security<br>Services Portal                                                                                    |                                                                                                    |                                                                                                    | Contraction of the second                                                                                                    |
| Canada Post                                                                                                    |                                                                                                    |                                                                                                    |                                                                                                    |
|                                                                                                    |                                                                                                    |                                                                                                    |                                                                                                    |
|                                                                                                    |                                                                                                    |                                                                                                    |                                                                                                    |
| Privacy Notice                                                                                                 |                                                                                                    |                                                                                                    |                                                                                                    |
| The information you will be submitting through the                                                             | portal is required for the purpose of providing a security screening assessment. It is collected under the authority of sections 5(2)(c) and (d), 12, and                                                                                                    | i 18 of the Canada Post Corporation Act and is protected by Canada's Privacy Act and Canada P                                                                                                    | ost's Privacy Policy.                                                                                                    |
| A refusal to provide information will lead to a review<br>Intelligence Service (CSIS), and some other third-pa | of whether the person is eligible to hold the position or perform the contract that is associated with this Security Clearance Application. Depending<br>ty organizations (such as credit bureaus), which conduct the requisite checks and/or investigation in accordance with Canada Post's Security Screen | on the level of security screening required, the information collected by Canada Post may be<br>sing Business Practice. It is used to support decisions on individuals working or applying to wo | hared with the Royal Canadian Mounted Police (RCMP) and the Canadian Security<br>k through appointment, assignment or contract, transfers, or promotions. |
| It may also be used in the context of updating, or n<br>which may lead to discipline and/or termination of     | viewing for cause, the reliability status, security clearance or site access, all of which may lead to a re-assessment of the applicable type of security s<br>mployment or contractual agreements.                                                                                                    | creening. Information you submit directly to Canada Post, and information gathered subseque                                                                                                    | ntly from the requisite checks and/or investigation, may be used to support decisions,                                                                    |
| The personal information collected is described in 5                                                           | andard Personal Information Bank PSU 917 (Personnel Security Screening).                                                                                                    |                                                                                                    |                                                                                                    |
| You can direct your inquiries regarding Canada Pos                                                             | s privacy practices to the Canada Post Privacy Office at privacy@canadapost.ca. You have the right to file a complaint with the Office of the Privacy                                                                                                    | Commissioner of Canada about the collection and management of your information. The cont                                                                                                    | ct information for the Commissioner's Office can be found on its website at priv.gc.ca.                                                                   |

2. Click Proceed to sign in interface. You will be brought to the Sign in interface.

|                                                                                                    | Sign in to an account |
|----------------------------------------------------------------------------------------------------|-----------------------|
| O Sign in     Redeem invitation       • If you have not yet redeemed your invitation code, dick the link in your invitation email to proceed to the Redeem invitation page.       • If you have previously redeemed an invitation: code, please citk. "Proceed to sign in interface".       Should you have any questions, please contact us at <u>personnel security/Rearadepost.contecrande ca</u> .       Sign in with an external account |                       |
| Proceed to sign in interface                                                                                                    |                       |
|                                                                                                    |                       |
| Sign in                                                                                                    |                       |
| Sign in with your email address                                                                                                    |                       |
| Email Address                                                                                                    |                       |
| Password                                                                                                    |                       |
| Sign in                                                                                                    |                       |
| Don't have an account? <u>Sign up now</u>                                                                                                    |                       |
|                                                                                                    |                       |

3. Click Forgot your password?

| < Cancel                                             |
|------------------------------------------------------|
| Verification is necessary. Please click Send button. |
| Email Address                                        |
| Email Address                                        |
| Send verification code                               |
| Continue                                             |
|                                                      |

Enter your Email address and click Send verification code. Enter the code received.
 To note: <u>Please use the email address that received the invitation to portal and was used for first time registration.</u>

| < Cancel                                                                                                  |
|----------------------------------------------------------------------------------------------------|
| Verification code has been sent to your inbox. Please copy<br>it to the input box below.<br>Email Address |
| r.cross@mailinator.com                                                                                    |
| 267724                                                                                                    |
| Verify code Send new code                                                                                 |
| Continue                                                                                                  |

5. Once verified, click Continue.

| <ul> <li>Cancel</li> </ul> |                                          |
|----------------------------|------------------------------------------|
| E-mail addr<br>Address     | ess verified. You can now continue.Email |
| r.cross@                   | omailinator.com                          |
|                            | Change e-mail                            |
|                            | Continue                                 |
|                            | Continue                                 |

6. Enter the code received via your phone number and click Verify code.

| We have the following number on record for you. We can<br>send a code via SMS or phone to authenticate you.<br>XXX-XXX |
|----------------------------------------------------------------------------------------------------|
| XXX-XXX                                                                                                    |
|                                                                                                    |
| Enter your verification code below, or send a new code                                                                 |

7. Enter the new password and confirm the same.

| < Cancel             |
|----------------------|
| New Password         |
|                      |
| Confirm New Password |
| •••••                |
|                      |
| Continue             |
|                      |

8. Click Continue. Once successfully logs in and can use the new password to login again.